## Signing off on Proposed Surgical and PAT Powerplans

- 1. Sign into Cerner
- 2. Click on "Message Center"

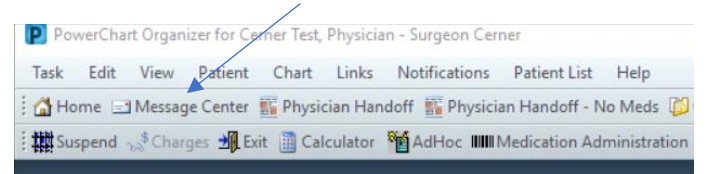

3. Under menu options Orders/Plans for Review, you will find any proposed powerplans that have been sent to you for review from your office staff

| PowerChart Organizer for Cerner Test, I | Physician - Surgeon Cerner        |                                             |                          |                   |                    |                |                  |                     |                   | - 0            |
|-----------------------------------------|-----------------------------------|---------------------------------------------|--------------------------|-------------------|--------------------|----------------|------------------|---------------------|-------------------|----------------|
| lask Edit View Patient Chart            | Links Notifications Inbox H       | felp                                        |                          |                   |                    |                |                  |                     |                   |                |
| 👌 Home 🖃 Message Center 👫 Physic        | ian Handoff 🌇 Physician Handoff - | - No Meds 🔀 Case Selection 👲 Patient List 🌇 | Dynamic Worklist Periop  | perative Tracking | MyExperience       | the Coach A    | Ito Text Copy Ut | ility Tracking Shel | Copioid Start     | Talking 📜 🔩    |
| Suspend 🚽 Charges 🖼 Exit 📋 Calo         | ulator MAdHoc III Medication /    | Administration 🏯 PM Conversation - 📊 Corne  | municate + 🔟 Patient Ed  | ucation 👔 Med     | ical Record Reques | t 🕂 Add = 👸 Pa | tient Pharmacy   | 💽 iAware 🖻 Dor      | cuments 🖬 Desktop | Console Launch |
|                                         |                                   |                                             |                          |                   |                    |                |                  |                     | Recent •          | lame           |
| Message Center                          |                                   |                                             |                          |                   |                    |                |                  |                     |                   | 2 1 min        |
| Inbox Summary 🌐 🕴                       | Plans for Review X                |                                             |                          |                   |                    |                |                  |                     |                   |                |
| Inbox Proxies Pools                     | Communicate • 💕 Open              | Message Journal 💢 Forward Only   📴 Selec    | t Patient   K Select All |                   |                    |                |                  |                     |                   |                |
| Dirphys Lest 00 Data                    | Patient Name                      | Order/Plan Na Details                       | Order Comment            | Driginator Na     | Create Da.,. /     | Notification C | Stop Date        | Stop Type           | Update Date       | Status         |
| uniprey. Lest 90 Days                   | ZZTEST, KYLIE                     | PAT Testingt                                | (                        | erner Test, In    | 10/27/2021 4:      |                |                  |                     | 10/27/2021 4:     | Pending        |
| - Inbox Items (8)                       | ZZTEST, KYLIE                     | ERAS colon                                  | (                        | erner Test, In    | 10/27/2021 4:      |                |                  |                     | 10/27/2021 4:     | Pending        |
| Results FVI                             |                                   |                                             |                          |                   |                    |                |                  |                     |                   |                |
| Documents                               |                                   |                                             |                          |                   |                    |                |                  |                     |                   |                |
| Orders (4/4)                            |                                   |                                             |                          |                   |                    |                |                  |                     |                   |                |
| Carles Orders (2/2)                     |                                   |                                             |                          |                   |                    |                |                  |                     |                   |                |

- Double-click to open the message
   For Surgical (Perioperative Phased Powerplans), scroll and Review what orders your office as proposed
  - A. If you accept all the orders as they are proposed, click on "Accept All and Next"
  - B. If the incorrect order set was submitted or there is a preponderance of errors in the set that is beyond what you are willing to correct yourself (i.e., the office ordered the plan for a left knee instead of a right knee), click "Reject All and Next"
  - C. If you accept the plan but want to add an additional order or make a modification, click "Accept with Modify"

|                                                                                                    |                                                                                                    |                                                                | ()···                                                                                           |
|----------------------------------------------------------------------------------------------------|----------------------------------------------------------------------------------------------------|----------------------------------------------------------------|-------------------------------------------------------------------------------------------------|
| Plans for Review X Plan for Review: ZZTEST, KYLIE X                                                                                                    |                                                                                                    |                                                                |                                                                                                 |
| 🔏 Forward Only   🏊 Select Patient 🞓 🐥 Inbox View Summary View                                                                                                    |                                                                                                    |                                                                |                                                                                                 |
| ZZTEST, KYLIE DOB:1/1/1980<br>Allergies: No Known Allergies Patient Phone:<br>Care Team: Cerner Test, Ambulatory: APAdvance Directive:No Advance Directive.<br>Care Care Center HealtheLife: No                                                                                                    | Age:41 years<br>Future Appointment:<br>"Code Status: <no available="" data=""><br/>Primary Insurance:BC - BCBSM Traditio</no> | Sex:Female<br>Prereg FIN: 700000017937<br>nal/MRN:300001818432 | PCP:Cerner Test, Ambulatory: APC NP C<br>Clinical Trial:<br>44 Loc: Macomb                      |
| ERAS colon         PAT and Patient Education-SURG GS - Planned ? Proposed         S           Diagnosis: NA         Ordered: 10/27/2021 4/26 PM EDT - By Cerner Test, Ind Office Clin Staff         Component         Component           d         Admit/Transfer/Discharge/Status         Component         Component         Component                                                                   | Start:   Stop: NA<br>Last Modified: 10/27/2021 4:26 PM EDT - E<br>ments                                                       | ly Cerner Test, Ind Office Clin !                              | Note: If you "Reject All and<br>Next", you will need to notify                                  |
| ⊿ Patient Care                                                                                                    |                                                                                                    |                                                                | vour office staff to re-enter                                                                   |
| Preoperative NPO Instruction Per Anesthesia Guidelines                                                                                                    |                                                                                                    |                                                                |                                                                                                 |
| Properative Home Medication Instruction     Review Anesthesia and/or Surgeon home medication instructions     Properative Surgical Prep Instruction     Shower night before surgery with antibacterial soap or body wash     Routine Pre Procedure Testing     Properative NPO Instruction     ERAS carbohydrate loading: light meal 8 hours before anesthesia; clear liquids 2 hours     before anesthesia |                                                                                                    |                                                                | rejected the orders that they<br>have proposed, and the patient<br>still have no orders entered |
| Properties Surgical Prep Instruction ERAS will be bathed or showered night before and day of surgery apply antiseptic wipes 10 minutes after shower. Verify patient received instructions on ERAS guidelines. ERAS colon Preop Labs Day of Surgery - Planned ?Proposed Start.   Stop Diagnosis: NA Ordered: 10/27/2021 429 PM EDT = % Cerner Test, Ind Office Clin Staff                                    | r: NA<br>Last Modified: 10/27/2021 4-26 PM EDT -                                                                              | iv Cerner T                                                    | aff C A                                                                                         |
| Component Comm                                                                                                    | nents                                                                                                    | Reject All and Next                                            | Accept With Modify                                                                              |

## For "PAT Testing" Powerplans

Note: There are two PAT Testing Powerplans. "PAT Testing - Before Day of Surgery" and "PAT Testing – Before Day of Surgery T and S + Blood". These are designed to streamline the process for surgeons/offices to order specific pre-procedure testing **SEPARATE** from the Anesthesia Testing Guidelines to be performed PRIOR to the date of surgery. This **DOES NOT REPLACE** the PAT phase of the surgical powerplans as that covers patient instruction and orders the "Routine Pre-Procedure Testing" which directs prescreening required by Anesthesia. If you/your office choose to use this plan and the PAT Testing plan was proposed by your office staff, the following steps **MUST** be performed to sign those orders

- A. **NEVER** click "Accept All and Next" on these powerplans (if you do this step the hospital will not be able to activate these orders when the patient presents)
- B. If you do not agree with the orders entered in this plan for this patient, you can click "Reject All and Next"
- C. If you accept and want to proceed with orders, click "Accept with Modify"

| lans for Review $	imes$ Plan for Review: 2                                                                   | ZTEST, KYLIE ×                                                                                   |                                                                                                    |                                                                     |                                                                       |
|----------------------------------------------------------------------------------------------------|--------------------------------------------------------------------------------------------------|----------------------------------------------------------------------------------------------------|---------------------------------------------------------------------|-----------------------------------------------------------------------|
| 🕻 Forward Only   🦍 Select Patient 👍                                                                          | Inbox View Summary View                                                                          |                                                                                                    |                                                                     |                                                                       |
| ZZTEST, KYLIE<br>Allergies: No Known Aller<br>Care Team: Cerner Test, A<br>Loc:MAC Surg Center               | DOB:1/1/1980<br>rgies Patient Phone:<br>Ambulatory: APAdvance Directive:No Ad<br>HealtheLife: No | Age:41 years<br>Future Appointment:<br>vance DirectiveCode Status: <no available<br="" data="">Primary Insurance:BC - BCBSM Ti</no> | SexFemale Prereg FIN: 70000001793744 Loc raditionalMRN:300001818432 | PCP:Cerner Test, Ambulatory: APC NP C<br>Clinical Trial:<br>:: Macomb |
| AT Testingtest PAT 1<br>iagnosis: NA Ordered: 10/27/                                                         | Testing - Initiated ? Proposed Start:<br>2021 4:26 PM EDT - By Cerner Test, Ind Office           | Stop: NA<br>Clin Staff Last Modified: 10/27/2021 4:26 PM                                                                            | EDT - By Cerner Test, Ind Office Clin Staff                         |                                                                       |
| Component                                                                                                    |                                                                                                  | Comments                                                                                                    |                                                                     |                                                                       |
| Laboratory                                                                                                   |                                                                                                  |                                                                                                    |                                                                     |                                                                       |
| Glucose Level (M) Blood, Koutine,                                                                            | T;N, Once Physician Stop Order for future vis                                                    | t, MLAB                                                                                                    |                                                                     |                                                                       |
| MRSA Culture (M) Nasal, Routine o                                                                            | ollect, RT - Routine, T;N, Once, Order for futu                                                  | re visit                                                                                                    |                                                                     |                                                                       |
| Diagnostic Tests                                                                                             |                                                                                                  |                                                                                                    |                                                                     |                                                                       |
| Electrocardiogram 12 Lead (EKG 12<br>T;N, Routine, Reason: Pre-operativ<br>Macomb Hospital, Cerner's Interna | Lead)<br>e evaluation, Order for future visit, MAC McLa<br>I Person Id                           | ren                                                                                                    |                                                                     |                                                                       |
|                                                                                                    |                                                                                                  |                                                                                                    | В                                                                   | C A                                                                   |
|                                                                                                    |                                                                                                  |                                                                                                    | Reject All and Next                                                 | Accept With Modify                                                    |

Note: If you "Reject All and Next", you will need to notify your office staff to re-enter orders for you. You have rejected the orders that they have proposed, and the patient still have no orders entered

- D. On any Outpatient visit (and pre-procedure diagnostic testing visits are Outpatient Visits), a Diagnosis is REQUIRED. If a Diagnosis is not entered on the order(s), the system will not allow the techs to activate the order(s) and perform the desired testing. To add Diagnosis:
  - i. Single Click on the First Order and the Details Tab will appear, click on the "Diagnosis Tab"

| ≪ 🛙 👰 🚫 🕂 Add to Phase - 🏭 Comments Start: 10/28/2021 10:28 AM EE            | T Stop: None            |                                            |                               |               |  |
|------------------------------------------------------------------------------|-------------------------|--------------------------------------------|-------------------------------|---------------|--|
| S Component                                                                  | Status Dose Details     |                                            |                               |               |  |
| PAT Testingtest (Initiated Pending)                                          |                         |                                            |                               |               |  |
| Last updated on: 10/27/2021 4:26 PM EDT by: Cerner Test, Ind Office Clin Sta | ff                      |                                            |                               |               |  |
| Laboratory     Glucose Level (M)                                             | Order Rlood Routie      | ne 10/28/2021 Once Physician Stop, Ora     | ler for future visit MLAB     |               |  |
| III MRSA Culture (M)                                                         | Order Nasal, Routin     | se collect, RT - Routine, 10/28/2021, Once | Nurse collect, MLAB, Order    | for future v. |  |
| ∠ Card/Vasc/Neuro                                                            |                         |                                            |                               |               |  |
| Electrocardiogram 12 Lead (EKG 12 Lead)                                      | Order 10/28/2021, F     | ioutine, Reason: Pre-operative evaluation  | , Order for future visit, MAC | McLaren M.    |  |
|                                                                              |                         |                                            |                               |               |  |
|                                                                              |                         |                                            |                               |               |  |
|                                                                              |                         |                                            |                               |               |  |
|                                                                              |                         |                                            |                               |               |  |
| Details for Glucose Level (M)                                                |                         |                                            |                               |               |  |
|                                                                              |                         |                                            |                               |               |  |
| Details in Order Comments Offiset Details in Diagnoses                       |                         |                                            |                               |               |  |
| 十名尼 月前                                                                       |                         |                                            |                               |               |  |
|                                                                              |                         |                                            |                               |               |  |
| *Specimen Type: Blood ~                                                      | *Collection Priority:   | Routine                                    |                               |               |  |
| *Order Date/Time: Blood                                                      | *Frequency:             | Once 👻                                     |                               |               |  |
| Duration                                                                     | Duration unit           |                                            |                               |               |  |
|                                                                              | Paradon unic            |                                            |                               |               |  |
| Stop Date/Time: 10/28/2021                                                   | Stop Type:              | Physician Stop                             |                               |               |  |
| Nurse collect: Yes 💿 No                                                      | Order for future visit: | 💽 Yes 🅦 🔿 No                               |                               |               |  |
| Order Routing To: MLAB 🗸                                                     | Mlab Collection Route:  | ×                                          |                               |               |  |
| ABN Status:                                                                  | ABN Reason:             | v                                          |                               |               |  |
|                                                                              |                         |                                            |                               |               |  |
|                                                                              |                         |                                            |                               |               |  |
| 1                                                                            |                         |                                            |                               |               |  |
| Dx Table Orders For Cosignature Save as My Favorite                          |                         |                                            | Orders For Signature          | Cancel        |  |

ii. Next to "+ Add" start typing in the diagnosis for the reason that this patient is having the testing. Select the appropriate Diagnosis

| ZZTEST, KYLIE                                                                                                    |                                                          |                                                                                                    |                                                                                                    |                                                                                                    |                                                                                                    |
|----------------------------------------------------------------------------------------------------|----------------------------------------------------------|----------------------------------------------------------------------------------------------------|----------------------------------------------------------------------------------------------------|----------------------------------------------------------------------------------------------------|----------------------------------------------------------------------------------------------------|
| ZZTEST, KYLIE                                                                                                    | DO8:1/1/1980                                             | Age:41 years                                                                                                    | SexFemale                                                                                                    | PCP:Cerner Test, Ambu                                                                                                    |                                                                                                    |
| Altergies: No known Altergies<br>Care Team: Cerner Test, Ambulatory: APC NP (                                                                                                    | Facient Phone:<br>Ce., Advance Directive:No Advance      | Future Appointment:<br>Directive, informaCode Status: <no available<="" data="" td=""><td>No XDocs<br/>Prereg FIN: 700000017937</td><td>Clinical That:<br/>44 Loc: Macomb</td><td></td></no> | No XDocs<br>Prereg FIN: 700000017937                                                                                                | Clinical That:<br>44 Loc: Macomb                                                                                                  |                                                                                                    |
| LocMAC Surg Center                                                                                                    | HealtheLife: No                                          | Primary Insurance:8C - BCBSM 1                                                                                                    | raditional MRN:300001818432                                                                                                    |                                                                                                    |                                                                                                    |
| Pocument Medication by Hx   A Check Interactions                                                                                                    | xternal Rx History = 🛛 🔗 Rx Plans (0): Ir                | n Process                                                                                                    |                                                                                                    | Reconciliation Stat                                                                                                    |                                                                                                    |
|                                                                                                    |                                                          |                                                                                                    |                                                                                                    | Meds History                                                                                                    |                                                                                                    |
| View                                                                                                    | Add to Phase                                             | .* UComments Start: 10/28/2021 10:28 AM EDT                                                                                                    | Stop: None                                                                                                    |                                                                                                    |                                                                                                    |
| Plans                                                                                                    | A 0% \$ P                                                | Component                                                                                                    | Status Dose Details                                                                                                    |                                                                                                    |                                                                                                    |
| Medical     PAT Testing, test (labilitied Reading)                                                                                                    | Last updated on: 10/27/202                               | 1 4:26 PM EDT by: Cerner Test, Ind Office Clin Staff                                                                                                    |                                                                                                    |                                                                                                    |                                                                                                    |
| ERAS colon                                                                                                    | ⊿ Laboratory                                             |                                                                                                    |                                                                                                    |                                                                                                    |                                                                                                    |
| PAT and Patient Education-SURG GS (Planned)                                                                                                    | <b>V</b>                                                 | Glucose Level (M)                                                                                                    | Order Blood, Routin                                                                                                    | : 10/28/2021, Once, Physician Stop, Order for future<br>collect. PT - Reutine: 10/28/2021, Once, Nurse colle                      |                                                                                                    |
| -Preop Labs Day of Surgery (Planned)                                                                                                    | ⊿ Card/Vasc/Neuro                                        | 2 mican contre (m)                                                                                                    | Cross Prese, Podere                                                                                                    | conect, no - notating, forser total, once, name com                                                                               |                                                                                                    |
| Same Day Surgery Pre-Operative (Planned)                                                                                                    | * 🗉                                                      | Electrocardiogram 12 Lead (EKG 12 Lead)                                                                                                    | Order 💌 10/28/2021, Rr                                                                                                    | utine, Reason: Pre-operative evaluation, Order for f                                                                              |                                                                                                    |
| Start Peripheral IV (Planned)                                                                                                    |                                                          |                                                                                                    |                                                                                                    |                                                                                                    |                                                                                                    |
| -Inpatient Pre-Op / Initiate Day Before (Planned)                                                                                                    |                                                          |                                                                                                    |                                                                                                    |                                                                                                    |                                                                                                    |
| SURG - Colorectal Pre-Op Antibiotics (Planned)                                                                                                    |                                                          |                                                                                                    |                                                                                                    |                                                                                                    |                                                                                                    |
| -Intraop (Planned)                                                                                                    |                                                          |                                                                                                    |                                                                                                    |                                                                                                    |                                                                                                    |
| -Intraop Labs (Planned)                                                                                                    | T Database Glucose                                       | Level (M)                                                                                                    |                                                                                                    |                                                                                                    |                                                                                                    |
| Phase I (PACU) (Planned)     Phase II/Discharge (Planned)                                                                                                    |                                                          | Lover (m)                                                                                                    |                                                                                                    |                                                                                                    |                                                                                                    |
| ORTHO Same Day Surgery Perioperative Phased                                                                                                    | Er Details III Order Com                                 | ments () Offset Details () Diagnoses                                                                                                    |                                                                                                    |                                                                                                    |                                                                                                    |
| PAT (Initiated)                                                                                                    | + Add 🔎 bowel ob                                         |                                                                                                    |                                                                                                    |                                                                                                    |                                                                                                    |
| Preop Labs (Discontinued)<br>Preop Labs (Discontinued)                                                                                                    | Bowel obstruct                                           | tion (K56.609)                                                                                                    | ^                                                                                                    |                                                                                                    |                                                                                                    |
| Day of Preoperative (Initiated)                                                                                                    | Obstruction of                                           | bowel (K56.609)                                                                                                    |                                                                                                    |                                                                                                    |                                                                                                    |
| Pre-Op and Intra-Op Medications (Discontinued)                                                                                                    | FH: bowel obst                                           | ruction (283.79)                                                                                                    |                                                                                                    |                                                                                                    |                                                                                                    |
| -Phase I (Planned)                                                                                                    | Large bowel of                                           | struction (K56.609)                                                                                                    |                                                                                                    |                                                                                                    |                                                                                                    |
| Phase II/Discharge (Planned)                                                                                                    | Small bowel of                                           | struction (K56.609)                                                                                                    |                                                                                                    |                                                                                                    |                                                                                                    |
| Suggested Plans (1)                                                                                                    | Partial bowel of                                         | bstruction (K56.600)                                                                                                    |                                                                                                    |                                                                                                    |                                                                                                    |
| - Admit/Transfer/Discharge/Status                                                                                                    | Transient bow                                            | s costruction (K56.609)<br>well obstruction (Q41.9)                                                                                                    |                                                                                                    |                                                                                                    |                                                                                                    |
| Patient Care                                                                                                    | Small bowel of                                           | astruction, partial (K56.600)                                                                                                    |                                                                                                    |                                                                                                    |                                                                                                    |
| Activity                                                                                                    | Small bowel of                                           | struction due to adhesions (K56.50)                                                                                                    |                                                                                                    |                                                                                                    |                                                                                                    |
| Continuous Infusions                                                                                                    | Small bowel of                                           | struction due to postoperative adhesions (K91.30)                                                                                                    |                                                                                                    |                                                                                                    |                                                                                                    |
| - Medications                                                                                                    | Small bowel of<br>Small bowel of                         | struction of fetus affecting antepartum care of moti                                                                                                    | her (035.8XX0)                                                                                                    |                                                                                                    |                                                                                                    |
| Related Results                                                                                                    | SBO (small bo                                            | vel obstruction) (KS6.609)                                                                                                    |                                                                                                    |                                                                                                    |                                                                                                    |
| Variance Viewer                                                                                                    | Dx Table                                                 | 1.1.1.1.1.1.1.1.1.1.1.1.1.1.1.1.1.1.1.                                                                                                    | >                                                                                                    | Orders                                                                                                    |                                                                                                    |
| 1 O Tarabarata anat                                                                                                    | на 🗖 🐔                                                   |                                                                                                    | and the second                                                                                                    | Duriture <sup>30</sup>                                                                                                    |                                                                                                    |
| > Type here to search                                                                                                    | H 🗖 🧲                                                    | <u>na e s s s na s</u>                                                                                                    |                                                                                                    | 0 Desktop X (                                                                                                    |                                                                                                    |
| MT Testingtest (Initiated Preding)<br>ast updated on: 10/27/2021 4/26 PM EDT by: Cet<br>d Laboratory<br>Colorest Level (M)<br>Colorest Level (M)<br>Colorest Le | ner Test, Ind Office Clin Staff<br>12 Lead (EKG 12 Lead) | Order Vice International Conternation                                                                                                    | stine, 19/28/2021, Once, Physician Stop,<br>itrire collect, RT - Routine, 10/28/2021, O<br>1, Routine, Reason: Pre-operative evalua | Order for halve vice, MLAS, Bowel obstruence, Nurse collect, MLAB, Order for future<br>ion, Order for future visit, MAC McLaren N | Note: After selecting your<br>diagnosis it should<br>automatically check—make<br>sure that the diagnosis is |
|                                                                                                    |                                                          |                                                                                                    |                                                                                                    |                                                                                                    | ala ali a al                                                                                                |
|                                                                                                    |                                                          |                                                                                                    |                                                                                                    |                                                                                                    | спескей                                                                                                    |
| Details for Glucose Level (M)                                                                                                    |                                                          |                                                                                                    |                                                                                                    |                                                                                                    |                                                                                                    |
| 🔄 Details 🔠 Order Comments 🛞 Offset Det                                                                                                    | alls 🖉 Diagnoses                                         |                                                                                                    |                                                                                                    |                                                                                                    |                                                                                                    |
| 🕂 Add 🔎 IMO                                                                                                    |                                                          |                                                                                                    |                                                                                                    |                                                                                                    |                                                                                                    |
| Available Diagnoses                                                                                                    |                                                          |                                                                                                    |                                                                                                    |                                                                                                    |                                                                                                    |
| 1 Bowel obstruction (K56.609)                                                                                                    |                                                          |                                                                                                    |                                                                                                    | Pending: Future visit 💌                                                                                                    |                                                                                                    |
|                                                                                                    |                                                          |                                                                                                    |                                                                                                    |                                                                                                    |                                                                                                    |
|                                                                                                    |                                                          |                                                                                                    |                                                                                                    |                                                                                                    |                                                                                                    |
|                                                                                                    |                                                          |                                                                                                    |                                                                                                    |                                                                                                    |                                                                                                    |
|                                                                                                    |                                                          |                                                                                                    |                                                                                                    |                                                                                                    |                                                                                                    |
|                                                                                                    |                                                          |                                                                                                    |                                                                                                    |                                                                                                    |                                                                                                    |
|                                                                                                    |                                                          |                                                                                                    |                                                                                                    |                                                                                                    |                                                                                                    |
|                                                                                                    |                                                          |                                                                                                    |                                                                                                    |                                                                                                    |                                                                                                    |
|                                                                                                    |                                                          |                                                                                                    |                                                                                                    |                                                                                                    |                                                                                                    |
|                                                                                                    |                                                          |                                                                                                    |                                                                                                    |                                                                                                    |                                                                                                    |
|                                                                                                    |                                                          |                                                                                                    |                                                                                                    |                                                                                                    |                                                                                                    |
| L                                                                                                    |                                                          |                                                                                                    |                                                                                                    |                                                                                                    |                                                                                                    |
| D.T.H. O.L.F.O.L.L.                                                                                                    | F                                                        |                                                                                                    |                                                                                                    | Dutue Par Planation Durant                                                                                                    |                                                                                                    |
| Ux Table Urders For Cosignature Save as M                                                                                                    | y Favoliné                                               |                                                                                                    |                                                                                                    | Urders For Signature Cancel                                                                                                    |                                                                                                    |

- iii. Once you have selected a diagnosis on the first order, if you wish to copy it to the rest of the orders click on "Dx Table"
- iv. Click on the Diagnosis Name to associate the Diagnosis to all orders. If you want separate Diagnosis for the various testing repeat steps "i" and "ii" until you have associated Diagnosis for all the orders in this plan

| Diagnosis Table for Unsigned Orders                                                                                                    |                                                  | ×                    |
|----------------------------------------------------------------------------------------------------|--------------------------------------------------|----------------------|
| ZZTEST, KY DOB:1/1/1980 Age:41 years Sex:Female<br>Allergies: No K Patient Phone: Future Ap<br>Care Team: CerAdvance DirectiCode Stat IV. reg FIN: 700<br>Loc:MAC Surg HealtheLife: No Primary InsuranMRN:3000018 | PCP:Cerner<br>Clinical Tria<br>000001793744<br>1 | Test<br>II:<br>4 Loc |
| Click a cell to associate a diagnosis to an order.<br>Click a diagnosis name to associate it to all<br>(K56.609)                                                                                                  |                                                  |                      |
| Glucose Level (M) (Order)<br>MRSA Culture (M) (Order)                                                                                                    |                                                  |                      |
| Electrocardiogram 12 Lead (EKG 12 Lead) (Order)                                                                                                    | ( )                                              |                      |
| 22 TEST, KYELE - 300001818432                                                                                                    | Can                                              | icei                 |

| Diagnosis Table for Unsigned Orders                                                                                                    | – 🗆 ×                                                                                                    |
|----------------------------------------------------------------------------------------------------|----------------------------------------------------------------------------------------------------|
| Allergies: No K Patient Phone:<br>Care Team: Cer Advance Directi<br>Loc:MAC Surg HealtheLife: No                                                                                                    | Age:41 years Sex:Female PCP:Cerner Test<br>Future Appoint <b>No X</b> Clinical Trial:<br>Code Status:< Prereg FIN: 7000001793744 Loc<br>Primary InsuranMRN:30000181 |
| Click a cell to associate a diagnosis to an order.<br>Click a diagnosis name to associate it to all                                                                                                    | Pending: Bowel obstruction<br>(K56.609)                                                                                                    |
| Glucose Level (M) (Order)                                                                                                    | 1                                                                                                    |
| MRSA Culture (M) (Order)                                                                                                    | 1                                                                                                    |
| Electrocardiogram 12 Lead (EKG 12 Lead) (Order)                                                                                                    | 1                                                                                                    |
| ZZT                                                                                                    | EST, KYLIE - 300001818432 OK Cancel                                                                                                    |
| v. Click "Ok<br>E. Click "Orders for                                                                                                    | Signature"                                                                                                    |
| Image: Solution of the second second secon | Sube   Dote _   Details                                                                                                    |
|                                                                                                    | Order Nasal, Routine collect, RT - Routine, 10/28/2021, Once, Nurse collect, MLAB, Bowel obstructio.<br>Order                                                       |
| ≖ Details for Glucose Level (M)                                                                                                    |                                                                                                    |
| Details  Offset Details  C Offset Details  C Offset Details  C Offset Details                                                                                                    |                                                                                                    |
| *Specimen Type: Blood v                                                                                                    | *Collection Priority: Routine                                                                                                    |
| *Order Date/Time: 10/28/2021                                                                                                    | *Frequency: Once v                                                                                                    |
| Duration:                                                                                                    | Duration unit:                                                                                                    |
| Stop Date/Time: 10/28/2021                                                                                                    | Stop Type: Physician Stop                                                                                                    |
| Order Routing To: MLAB                                                                                                    | Mab Collection Route                                                                                                    |
| ABN Status:                                                                                                    | ABN Reason:                                                                                                    |
|                                                                                                    |                                                                                                    |
| Dx Table Orders For Cosignature Save as My Favorite                                                                                                    | Orders For Signature Cancel                                                                                                    |

## F. Click "Sign"

| 8     | ⊗ \$            | 0 5         | 🕅 Order Name         | Status        | Start            | Details                                                                                                    |
|-------|-----------------|-------------|----------------------|---------------|------------------|----------------------------------------------------------------------------------------------------|
|       |                 |             | PAT Testingtest      | Initiated     |                  | placing 3 order(s)                                                                                                    |
| ⊿ N   | MAC Surg Cen    | ter Fin#:70 | 0000001793744        |               |                  |                                                                                                    |
| ⊿L    | aboratory       |             |                      |               |                  |                                                                                                    |
|       |                 |             | Glucose Level (M)    | Order         | 10/28/2021 10:28 | Blood, Routine, 10/28/2021, Once, Physician Stop, Order for future visit, MLAB, Bowel obstruction                      |
|       |                 |             | MRSA Culture (M)     | Order         | 10/28/2021 10:28 | Nasal, Routine collect, RT - Routine, 10/28/2021, Once, Nurse collect, MLAB, Bowel obstruction, Order for future visit |
| ⊿ C   | ard/Vasc/Net    | iro         |                      |               |                  |                                                                                                    |
|       |                 |             | Electrocardiogram 12 | Order         | 10/28/2021 10:28 | 10/28/2021, Routine, Reason: Pre-operative evaluation, Order for future visit, MAC McLaren Macomb Hospital, Bowel obst |
|       |                 |             |                      |               |                  |                                                                                                    |
| ۲ D   | etails          |             |                      |               |                  |                                                                                                    |
| 0 Mis | sing Required ( | ) etails    | Dx Table Orders Fo   | r Cosignature |                  | Sign Cancel                                                                                                    |